# 朔州市公共资源交易工程建设招投标交易 系统 常见问题处理

#### 问题一: 登录时候无法识别 CA 数字证书

请先检查电脑驱动的问题,需要把电脑所有的 CA 驱动 全部卸载,重启电脑后,重新下载安装全国公共资源交易平 台 (山西省·朔州市) 驱动,

(http://szggzy.shuozhou.gov.cn/cmsController.d o?goPage&page=menu&id=A13A04)。安装前请务必关 闭电脑杀毒软件和电脑防火墙再行安装。使用朔州市公共资 源 交 易 工 程 建 设 招 投 标 交 易 系 统

(http://124.167.17.28:8090/gb-web/#/login)时,建议 使用 IE 浏览器或 360 浏览器兼容模式。

| e                                                                                                    |                                        |
|----------------------------------------------------------------------------------------------------|----------------------------------------|
| 300支主 31                                                                                                    | 打开(0)                                  |
|                                                                                                    | ,添加到压缩文件(A)…                           |
| en de la companya de la companya de la companya de la companya de la companya de la companya de la companya de | 、添加到 "360安全浏览器.zip" (T)                |
|                                                                                                    | 其他压缩命令                                 |
|                                                                                                    | 打开文件所在的位置(I)                           |
| <u>भ</u>                                                                                                    | TortoiseSVN >                          |
| _                                                                                                    | Enable/Disable Digital Signature Icons |
| •                                                                                                    | 以管理员身份运行(A)                            |
|                                                                                                    | 导入腾讯文档                                 |

打开浏览器时,使用管理员身份运行。

#### 问题二: CA 驱动在哪里可以下载

您好,在全国公共资源交易平台(山西省·朔州市)首页 -业务指南-应用程序-朔州市公共资源数字证书互认平台驱 动

http://szggzy.shuozhou.gov.cn/cmsController.do?goP age&page=menu&id=A09)选择对应公司的 CA 驱动下 载安装,如果不使用移动 CA 可下载旧版,如果使用移动 CA 请下载新版。安装前请务必关闭电脑杀毒软件和电脑防火墙 再行安装。

### 问题三:已经变更主体库公司名称,为什么登录交易系统还 是显示旧的名称

您好,使用朔州市公共资源交易工程建设招投标交易系统(http://124.167.17.28:8090/gb-web/#/login)时,必须注册山西省公共资源交易市场主体库 (http://jyzt.sxzwfw.gov.cn/)并完善提交企业信息;企业 信息变更后,也需要登录主体库重新提交信息。页面右上角 "核验状态"成为:核验通过。待主体库查询入口可查到企 业信息之后,再登录系统。

#### 问题四:下载的招标文件打不开怎么办

您好,使用全国公共资源交易平台(山西省·朔州市)

(http://szggzy.shuozhou.gov.cn/)参与招投标活动,招 标文件文件格式为.SXZ 打开时,需下载对应的 CA 驱动程序 和投标文件编制工具打开,在全国公共资源交易平台(山西 省·朔州市)-业务指南-应用程序-房建市政、交通、通用、水 利、资格预审投标文件编制工具里

(http://szggzy.shuozhou.gov.cn/cmsController.do?go Page&page=menu&id=A13A04)下载安装。安装前请务 必关闭杀毒软件和电脑防火墙。

### 问题五:登录系统时提示"激活失败"或"当前用户无交易 系统权限"

您好, 首次使用 CA 登录系统时需激活账号, 设置一个符合 密码复杂度要求的密码即可激活, 密码应包含大小写字母+ 数字+符号, 可多设置几种不同长度的组合。

如激活失败请前往山西省公共资源交易市场主体库查 询入口是否能查询到自己的企业信息,如无法查询到可自行 前往主体库注册。

"当前用户无交易系统权限"请前往山西省公共资源交 易市场主体库业务方向处查看是否勾选"工程建设"以及工 程建设业务方向下的法人角色,可根据实际业务勾选"投标 人"、"招标人"、"代理机构"角色。选择完成提交后查询入 口有该角色后再次登录朔州市公共资源交易工程建设招投 标交易系统即可。

#### 问题六: 交易系统可不可以用账号登录

您好,全国公共资源交易平台(山西省·朔州市)

(http://szggzy.shuozhou.gov.cn/) 目前只能使用 CA 进 行登录。CA 锁办理可咨询对应的 CA 机构。联系方式: https://prec.sxzwfw.gov.cn/cajchrpt/

#### 问题七:环境检测一直不通过是什么问题

您好,请详细阅读每一个检测步骤,必须按每一步要求 确保电脑环境检测通过。

| ■ 操作系统<br>● 代学学校(10) 理性系统(例) 操作系统 |     |
|-----------------------------------|-----|
| ● (70 方井Win10 (家庭斯/☆ 小街) 場代系统     |     |
|                                   | 未检测 |
| Ø 浏览器配置                           |     |
| <ul> <li>E浏览篇版本必须为E11</li> </ul>  | 未检测 |
| ● 当前网址添加为借任站点                     | 未检测 |
| 0 安全设置检查                          | 未检测 |
| 驱动及组件检测 不会安装驱动? 点击查看驱动安装手册        |     |
| ● [证书应用环境] 安装                     | 未检测 |
| ● [PDF电子印章案户语] 安装                 | 未检测 |
| ● 【CA交叉互以平台】安装 (使用北东CA可忽略此检测结果)   | 未检测 |
| ● 加解密测试                           |     |
| ● 插入C4模                           | 未检测 |
| • nærat                           | 未检测 |
| 0 M2205d                          | 未检测 |
| 1 签章模拟测试                          |     |
| ● 插入C4锁                           | 未检测 |

如有问题请卸载电脑全部 CA 驱动后,重启电脑,只安装朔 州市驱动。在全国公共资源交易平台(山西省·朔州市)-业务 指 南 - 应 用 程 序 (http://szggzy.shuozhou.gov.cn/cmsController.do?go Page&page=menu&id=A13A04 )里面选择对应公司的 CA 驱动和签章组件客户端及 GBES 客户端安装程序,进行 下载安装,安装前请务必关闭电脑杀毒软件和电脑防火墙再 行安装。

添加信任站点 (<u>http://124.167.17.28) 后再次进行环境检测。</u> 开标前只进行环境检测即可。在线开标大厅需在开标当天开 标前两个小时内通过环境检测后使用 CA 登录方可进入。

## 问题八: 投标书编制工具打开招标文件提示 "CefSharp.Core.dll 找不到指定的模块

因为电脑里缺少这个插件,是电脑问题,可以百度下修复方 法或者自行下载安装,如无法解决可尝试更换电脑。

### 问题九:制作投标文件时提示"印章图片获取失败"、"签章 失败"或"检测到多个 CA 锁,

您好,请把电脑所有 CA 驱动全部卸载后,安装全国公共资 源交易平台 (山西省·朔州市) 首页-业务指南-应用程序-朔州 市 公 共 资 源 数 字 证 书 互 认 平 台 驱 动 http://szggzy.shuozhou.gov.cn/cmsController.do?goP age&page=menu&id=A09) 选择对应公司的 CA 驱动下 载安装。安装前请关闭电脑防火墙退出杀毒软件。

### 问题十:投标书编制工具导入招标文件时报错

您好,请先检查驱动的问题,需要把无关的 CA 驱动全部卸载,重启电脑后,重新安装全国公共资源交易平台(山西省·朔州市)业务指南-应用程序的驱动,如还无法解决,可能是电脑底层的问题,需更换电脑。

问题十一:登录时提示"服务不可用"

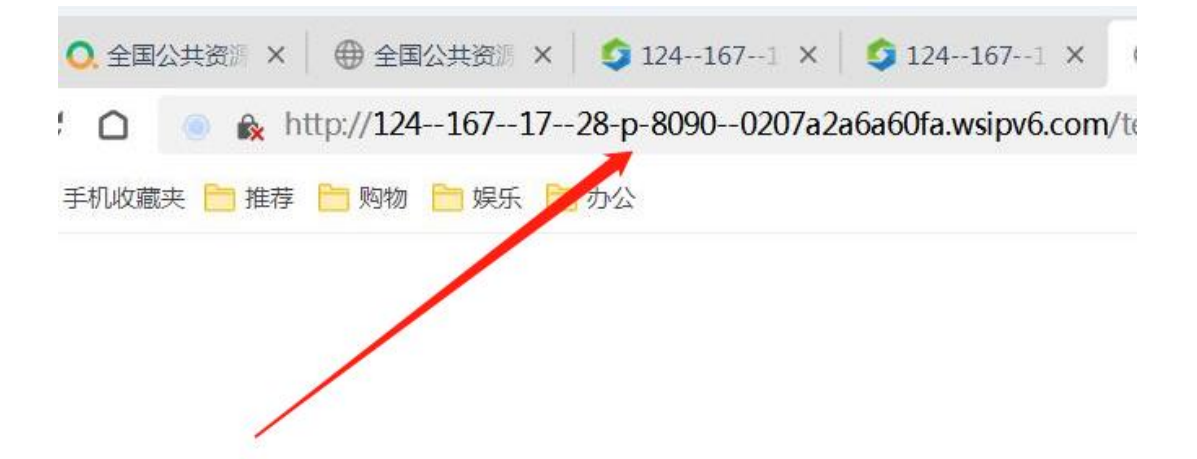

查看浏览地址是否有"--"字符,如有,解决方法:关闭 IPV6协议后,重新打开浏览器操作。

问题十二:投标人线上解密、签章要求说明

本说明适用于投标人参与线上解密、开标报表签章使用。 一、远程开标、解密要求:

(1)项目开标方式为远程开标,标书解密方式为远程解密, 投标人需使用编制标书时的 CA 数字证书,自行登录交易系统进行网上解密。

(2) 远程开标 (电子投标文件) 解密方式: 投标人须在规定 时间内使用自己的网络终端设备凭借 CA 数字证书在全国 公共资源交易服务平台(山西省·朔州市)

(http://szggzy.shuozhou.gov.cn/) 工程建设交易系统登录入口登录成功后,进入本项目,点击【参加远程开标会】进入开标,自行完成开标解密。因投标人原因造成电子投标文件未解密的,视为撤销其投标文件。

(3) 线上解密环境要求:

1、需使用 Win10 (家庭版/企业版) 操作系统并安装 CA 驱动;

2、使用 IE 浏览器 (版本 11 及以上)进行解密。

二、投标人参与线上签章环境要求:

(1)请在开标前进行环境检测(环境检测通过后可正常签章);

(2) 使用 IE 浏览器签章并添加信任站点;

(3) 如遇 IE 浏览器无法识别 CA 数字证书,请以管理员 身份运行 IE 浏览器。

注:请按以上要求完成相应配置,否则可能会导致无法正常 解密或签章。

CA 驱动获取地址详见:全国公共资源交易服务平台(山西省·朔州市)(http://szggzy.shuozhou.gov.cn/)【业务指南】-【应用程序】,请正确安装对应 CA 驱动。(如已安装请忽略此步骤)